UPLOADING GRADES INTO THE GRADE ROSTER

#### **UPLOADING GRADES VIA SPREADSHEET**

Instructors may find it more efficient to upload grades from a spreadsheet in lieu of entering grades individually. Follow the steps below to prepare the spreadsheet.

#### Step 1: Format the Spreadsheet

- a) The spreadsheet should contain only two columns.
- b) The first column should contain the students' myUH IDs.
- c) The second column should include the students' grade.
- d) There should be no headers in the spreadsheet.
- e) Save the file as "CSV (comma delimited) file type. Note: MAC users—in the "Format List", select Windows Comma Separated (.CSV).
- f) A note regarding the length of the file name. (need information)
- g) The system might give you warning messages pertaining to the file type click OK and Yes to save.

#### Step 2: Uploading the Grade Spreadsheet

c)

a) Log into your myUH self-service account using AccessUH.

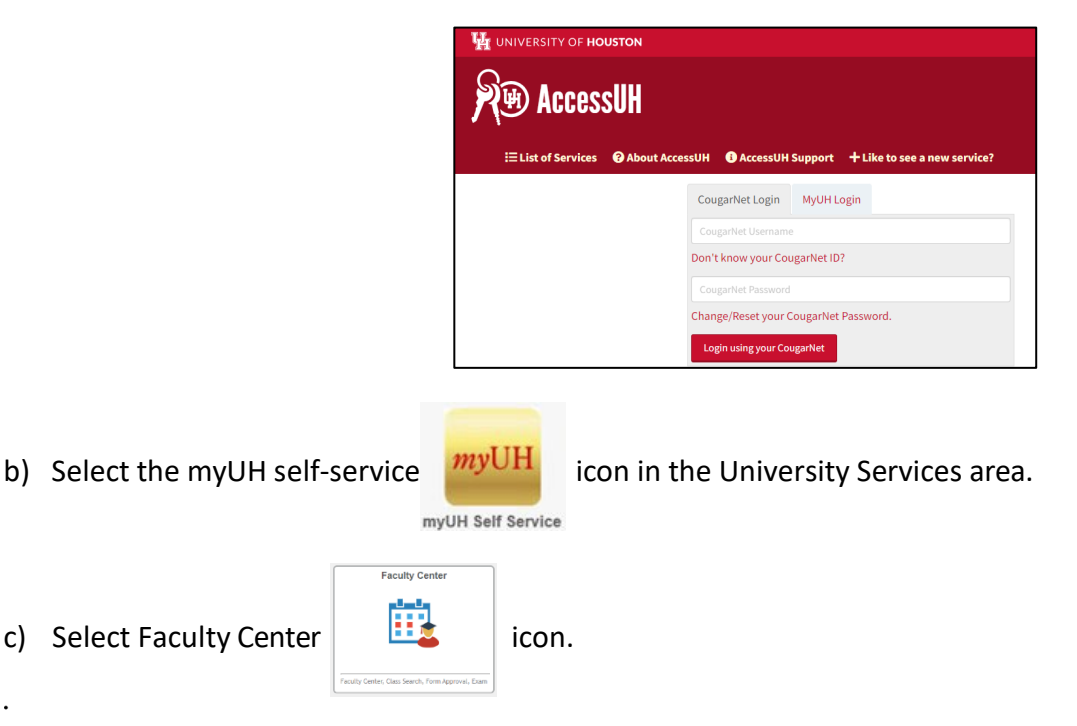

#### Click on the Faculty Center icon.

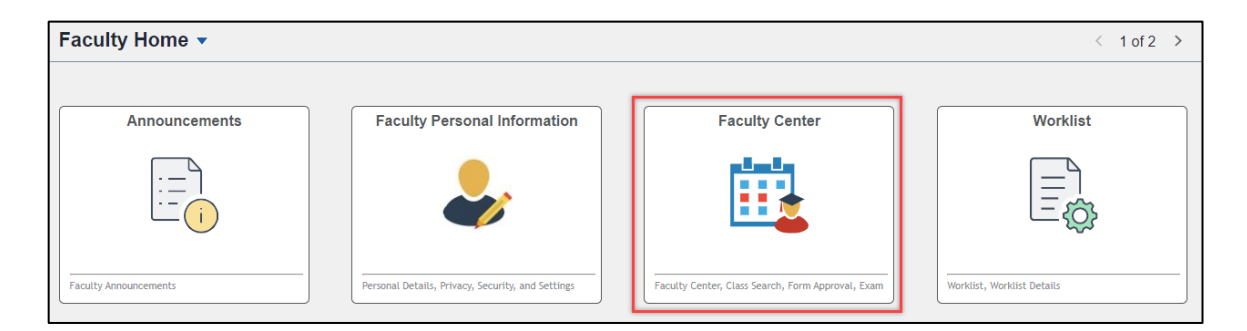

## Courses you are listed as an instructor are listed in Faculty Center.

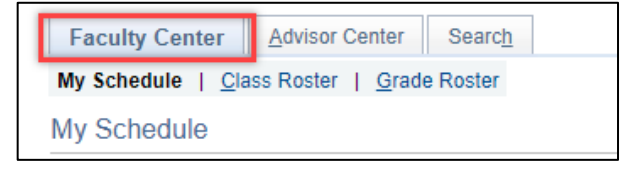

## Click the "grade roster" icon to the left of the section to be graded.

|     |      |                         | Icon Legend           | n c      | lass Roster  | 🔄 Grade Roster  | Management   |                              |
|-----|------|-------------------------|-----------------------|----------|--------------|-----------------|--------------|------------------------------|
| Му  | Tead | ching Schedu            | le > Summer 2024 > l  | Universi | ty of Housto | on              |              |                              |
|     |      |                         |                       |          |              | Personalize   V | /iew All   🔄 | 🔣 🛛 First 🕢 1 o              |
|     |      | Class                   | Class Title           | Enrolled | Days & Times |                 | Room         | Class Dates                  |
| ก๊ล | R    | MATH 2312-05<br>(11154) | Precalculus (Lecture) | 39       | TBA          |                 | ТВА          | May 13, 2024-<br>Jun 1, 2024 |
| ñ   | 3    | MATH 2413-01<br>(10725) | Calculus I (Lecture)  | 92       | TBA          |                 | ТВА          | Jun 3, 2024-<br>Aug 9, 2024  |

## Then click the 'grades upload" icon near the bottom of the page.

| 90                                                                                                    | ~         | LT           | NSM<br>Postbaccalaureate -<br>NSM Unspecified,<br>DEG UN PB      |  | Post-Bacc<br>Undergraduate |          |  |  |  |  |
|----------------------------------------------------------------------------------------------------|-----------|--------------|------------------------------------------------------------------|--|----------------------------|----------|--|--|--|--|
| 91                                                                                                    | ~         | LT           | Education<br>Undergraduate -<br>Hum Dev & Family<br>Sciences, BA |  | Sophomore                  |          |  |  |  |  |
| 92                                                                                                    | ~         | LT           | LASS Undergraduate -<br>Economics,<br>BS/Philosophy              |  | Senior                     |          |  |  |  |  |
| Select All                                                                                              | Clear All | selected stu | dents                                                            |  | Grade                      | s Upload |  |  |  |  |
| Audu lins grade to selected students     Grades Opioad      Drades Opioad      Printer Eriendly Version |           |              |                                                                  |  |                            |          |  |  |  |  |
| Save                                                                                                    |           |              |                                                                  |  |                            |          |  |  |  |  |

Select the file to be uploaded.

| DEG LIN                                  |   |
|------------------------------------------|---|
| File Attachment                          | × |
| Choose File No file chosen Upload Cancel |   |
| IT I USIDACCAIAUTEALE - I USICDACC       | _ |

Entry of either grade "F" failing or "U" unsatisfactory will require a Grade Reason.

|     |             |              |              |                   |                  | Personalize   Find                                  | 2                         | First 🕚 1 | I-92 of 92      | 🕑 🕑 Last                                |   |                                                  |                                                        |
|-----|-------------|--------------|--------------|-------------------|------------------|-----------------------------------------------------|---------------------------|-----------|-----------------|-----------------------------------------|---|--------------------------------------------------|--------------------------------------------------------|
| Stu | ident Grade |              |              |                   |                  |                                                     |                           |           | _               |                                         | 1 |                                                  |                                                        |
|     | ID          | Name         | Roster Grade | Official<br>Grade | Grading<br>Basis | Program and Plan                                    | Applied<br>to<br>Graduate | Level     | Grade<br>Reason | Date of<br>Last<br>Academic<br>Activity | 0 | Date of Last A<br>The last date                  | cademic Activity:<br>when a student,                   |
|     | 1           | -            | ~            |                   | LT               | LASS Undergraduate -<br>Psychology, BS              |                           | Senior    |                 |                                         |   | either in-per<br>submitted assig                 | son or online,<br>Inments, quizzes,                    |
|     | 2           | No. Inc. The | ~            |                   | LT               | NSM Undergraduate -<br>Chemistry, BS                |                           | Freshman  |                 |                                         |   | exams, part<br>interactive tutor<br>including in | icipated in an<br>ial or discussion,<br>teracting with |
|     | 3           | -            | ~            |                   | LT               | NSM Undergraduate -<br>Bchs/Bphy Sci, BS            |                           | Sophomore |                 |                                         |   | instructors reg                                  | arding academic cerns.                                 |
|     | 4 2         |              | ~            |                   | LT               | NSM Undergraduate -<br>Biology, BS                  |                           | Junior    |                 |                                         |   |                                                  |                                                        |
|     | 5           |              | ~            |                   | LT               | Education<br>Undergraduate -<br>Health, BS          |                           | Junior    |                 |                                         |   |                                                  |                                                        |
|     | 6           |              | ~            |                   | LT               | Engineering<br>Undergraduate -<br>Digital Media, BS |                           | Junior    |                 |                                         |   |                                                  |                                                        |
|     | 7           | -            | ×            |                   | LT               | Undergraduate<br>Student Success -                  |                           | Junior    |                 |                                         | 1 |                                                  |                                                        |

Grade Reason selections are Completed the Term, Never Attended, and Stopped Attending. If the student Stopped Attending a date is required.

|     |     |          |                                                                                                    |              |                   |                  | Personalize Fin                            | d   🛛                     | First (   | ④ 1-92 of 9            | 2 🕟 Last                                |
|-----|-----|----------|----------------------------------------------------------------------------------------------------|--------------|-------------------|------------------|--------------------------------------------|---------------------------|-----------|------------------------|-----------------------------------------|
| Stu | lde | nt Grade | e 💷                                                                                                    |              |                   |                  |                                            |                           |           |                        |                                         |
|     |     | ID       | Name                                                                                                    | Roster Grade | Official<br>Grade | Grading<br>Basis | Program and Plan                           | Applied<br>to<br>Graduate | Level     | Grade<br>Reason        | Date of<br>Last<br>Academic<br>Activity |
|     | 1   |          | The second second second second second second second second second second second second second second second s | A 🗸          |                   | LT               | LASS Undergraduate -<br>Psychology, BS     |                           | Senior    |                        |                                         |
|     | 2   |          |                                                                                                    | F 🗸          | ]                 | LT               | NSM Undergraduate -<br>Chemistry, BS       |                           | Freshman  | ~                      |                                         |
|     | 3   |          |                                                                                                    | ~            |                   | LT               | NSM Undergraduate -<br>Bchs/Bphy Sci, BS   |                           | Sophomore | Complete<br>Never Atte | d the term                              |
|     | 4   | 1        | Galom                                                                                                    | ~            |                   | LT               | NSM Undergraduate -<br>Biology, BS         |                           | Junior    | Stopped A              | ttending                                |
|     | 5   |          |                                                                                                    | ~            |                   | LT               | Education<br>Undergraduate -<br>Health, BS |                           | Junior    |                        |                                         |
|     |     |          |                                                                                                    |              |                   |                  | Engineering                                |                           |           |                        |                                         |

# UPLOADING GRADES VIA SPREADSHEET

|    |     |           |      |              |                   |                  | Personalize                                         | Find   [                  | 🧕   📑 🛛 F | irst 🕢 1-92     | ? of 92 🕟 Last                       |   |
|----|-----|-----------|------|--------------|-------------------|------------------|-----------------------------------------------------|---------------------------|-----------|-----------------|--------------------------------------|---|
| St | ude | ent Grade |      |              |                   |                  |                                                     |                           |           |                 |                                      |   |
|    |     | ID        | Name | Roster Grade | Official<br>Grade | Grading<br>Basis | Program and Plan                                    | Applied<br>to<br>Graduate | Level     | Grade<br>Reason | Date of Last<br>Academic<br>Activity | 0 |
|    | 1   |           |      | A ~          |                   | LT               | LASS Undergraduate -<br>Psychology, BS              |                           | Senior    |                 |                                      |   |
|    | 2   |           |      | F v          |                   | LT               | NSM Undergraduate -<br>Chemistry, BS                |                           | Freshman  | Stopper 🗸       | 03/05/2024 🛐                         |   |
|    | 3   | _         | -    | ~            |                   | LT               | NSM Undergraduate -<br>Bchs/Bphy Sci, BS            |                           | Sophomore |                 |                                      |   |
|    | 4   |           |      | ~            |                   | LT               | NSM Undergraduate -<br>Biology, BS                  |                           | Junior    |                 |                                      |   |
|    | 5   |           | 1000 | ~            |                   | LT               | Education<br>Undergraduate -<br>Health, BS          |                           | Junior    |                 |                                      |   |
|    | 6   |           |      | ~            |                   | LT               | Engineering<br>Undergraduate -<br>Digital Media, BS |                           | Junior    |                 |                                      |   |

## Entry of either grade "I" incomplete

Students who receive a grade of Incomplete "I" will populate the grade reason, and require instructor to enter a date of last academic activity.

| Stu | dent Gra | de 💷 |              |                   |                  | Personalize                                                                   | e   Find                  | 2      | First 🕚 1-39           | of 39   Last                         |
|-----|----------|------|--------------|-------------------|------------------|-------------------------------------------------------------------------------|---------------------------|--------|------------------------|--------------------------------------|
|     | ID       | Name | Roster Grade | Official<br>Grade | Grading<br>Basis | Program and Plan                                                              | Applied<br>to<br>Graduate | Level  | Grade<br>Reason        | Date of Last<br>Academic<br>Activity |
|     | 1        |      | I v          |                   | LT               | LASS<br>Undergraduate -<br>Exercise Science,<br>BS/Human<br>Nutrition & Foods |                           | Senior | Documented<br>Approval | 31                                   |

| Select <b>Save</b> . | 91                  | F v                               | LT        | Education<br>Undergraduate -<br>Hum Dev & Family<br>Sciences, BA | Sophomore | Comple 🗸  |  |
|----------------------|---------------------|-----------------------------------|-----------|------------------------------------------------------------------|-----------|-----------|--|
|                      | 92                  | B 🗸                               | LT        | LASS Undergraduate -<br>Economics,<br>BS/Philosophy              | Senior    |           |  |
|                      | Select All          | Clear All - Add this grade to sel | ected stu | udents                                                           | Grad      | es Upload |  |
|                      | Notify Selected Stu | dents                             |           | Notify All Students                                              |           | Save      |  |

#### Notes:

- The Office of the University Registrar will run a grade post batch every 3 hours. At this point, the student's record will be updated and grades will be visible in the student's myUH self-service portal.
- Grades can be changed using this process until the fullygraded date. After this date, you must use the Submit a Grade Change process.

**Need further assistance?** 

Contact the Office of the University Registrar

uhsrsec@uh.edu